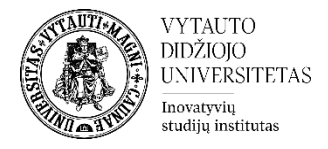

## Moodle veikla Diskusijos

Diskusijos yra forumo veikla, kuri yra skirta asinchroninėms (nevienalaikėms) diskusijoms. Diskusijų forumuose prie žinučių gali būti prisegamos rinkmenos, užsiprenumeravusieji forumo naujienas, žinutes gaus elektroniniu paštu, studentams leidžiama reitinguoti vienas kito pasisakymus.

## Diskusijų veiklos sukūrimas

1. Norint sukurti diskusijų veiklą eiti į studijų dalyką, kuriame bus kuriama veikla. Įsijungti redagavimo rėžimą (spausti **Įjungti redagavimą**). Prie temos, kurioje norima, kad diskusijos būtų sukurtos, spausti **Pridėti veiklą ar išteklių**, pasirinkti veiklą **Diskusijos** ir ant jos paspausti.

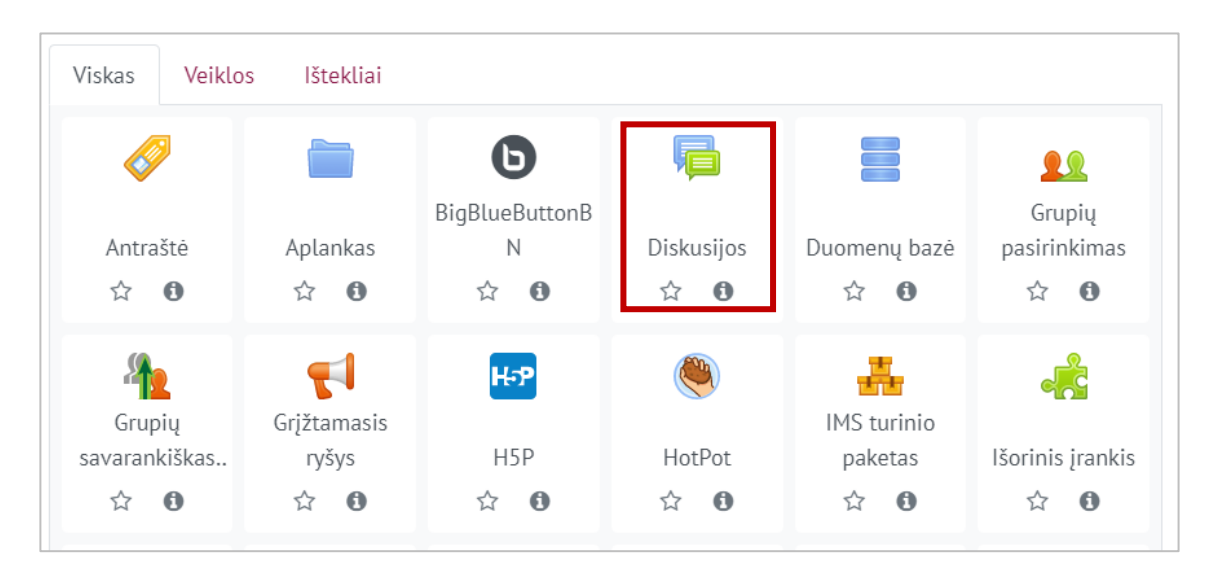

- 2. Suvesti reikiamą informaciją apie šią veiklą:
  - 1) Skiltyje **Pagrindinė informacija** suvesti dalis **Pavadinimas** (būtina) ir forumo įvadas (nebūtina)

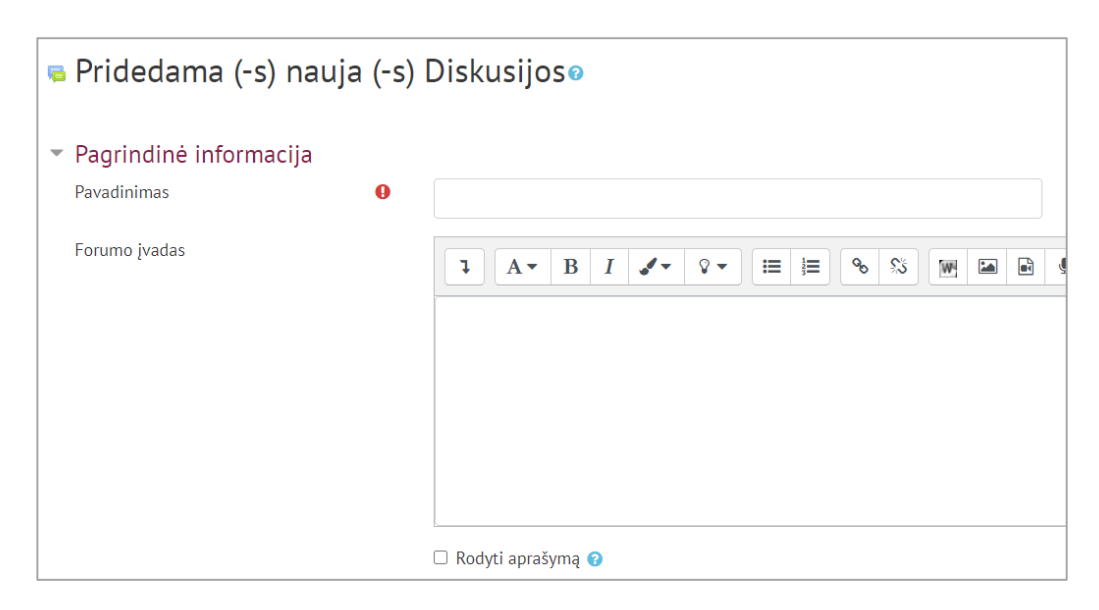

2) Toje pačioje skiltyje pasirinkti diskusijų forumo tipą

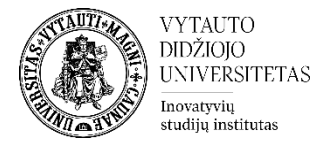

| Forumo tipas                    | 0   | Standartinis forumas                                              |  |
|---------------------------------|-----|-------------------------------------------------------------------|--|
|                                 |     | Klausimų ir atsakymų forumas                                      |  |
| Prieinamumas                    |     | Standartinis forumas<br>Standartinis forumas tinklaraščio formatu |  |
| Prisegami failai ir žodžių kiel | kis | Viena diskusija kiekvienam<br>Vienos diskusijos forumas           |  |

Galite pasirinkti vieną iš šių diskusijos tipų:

- **Klausimų atsakymų forumas** šiame forume tik dėstytojas gali pradėti naują diskusiją. Studentai negalės matyti kitų įrašų, kol nepateiks savo atsakymo.
- Standartinis forumas šiame forume visi gali pradėti diskusijas ir jose dalyvauti.
- **Standartinis forumas tinklaraščio formatu** diskusijų sąrašas vaizduojamas su pirmuoju temos įrašo turiniu.
- Vienos diskusijos forumas šiame forume galima pradėti tik vieną diskusiją.
- Viena diskusija kiekvienam asmeniui šiame forume kiekvienas vartotojas gali pradėti tik vieną diskusiją.
- 3) Skiltyje **Prieinamumas** galima nustatyti, kokiu laiku bus galima teikti atsakymus diskusijų forume (nebūtina), spausti **Įjungti** ir pasirinkti norimą datą bei laiką.

| - | Prieinamumas                |   |      |        |               |       |       |            |
|---|-----------------------------|---|------|--------|---------------|-------|-------|------------|
|   | Data pristatymui            | 0 | 26 🗢 | spalio | \$<br>2020 \$ | 10 \$ | 21 \$ | 🛗 🗆 jungti |
|   | Paskutinė diena pristatymui | 0 | 26 🗢 | spalio | \$<br>2020 \$ | 10 \$ | 21 \$ | 🛗 🗆 jungti |

4) Skiltyje **Prisegami failai ir žodžių kiekis** galima numatyti įkeliamų failų dydį ir skaičių bei galima pasirinkti ar rodyti parašytų žodžių skaičių.

| <ul> <li>Prisegami failai ir žodžių k</li> </ul> | iekis |          |
|--------------------------------------------------|-------|----------|
| Didžiausias prisegamos rinkmenos<br>dydis        | 0     | 500KB \$ |
| Prisegamų failų skaičius                         | 0     | 4 🗢      |
| Rodyti parašytų žodžių kiekį                     | 0     | Ne 🗢     |

5) Skiltyje **Forumo prenumerata ir sekimas** galima pasirinkti prenumeratos būdą. Pasirinkus **Priverstinė prenumerata**, žinutę į el. paštą apie naują įrašą gaus visi studentai ir dėstytojais esantys studijų dalyke.

| Forumo prenumerata ir se          | kimas |                                 |
|-----------------------------------|-------|---------------------------------|
| Prenumeratos būdas                | 8     | Priverstinė prenumerata 🔶       |
|                                   |       | Laisvai pasirenkama prenumerata |
| Ar sekti perskaitytus pranešimus? | 8     | Priverstinė prenumerata         |
|                                   |       | Automatinė prenumerata          |
|                                   |       | Prenumerata išjungta            |

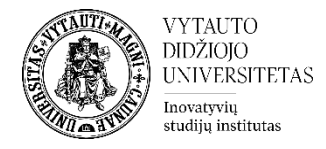

## 6) Skiltyje Veiklos išbaigtumas pasirinkti išbaigtumo stebėjimo būdą.

| <ul> <li>Veiklos išbaigtumas</li> </ul> |   |                                                                 |
|-----------------------------------------|---|-----------------------------------------------------------------|
| lšbaigtumo stebėjimas                   | 0 | Studentai gali rankiniu būdu pažymėti, kada veikla yra baigta 🗢 |
|                                         |   | Nenurodyti veiklos užbaigimo                                    |
| Tikėtis pabaigos                        | 0 | Studentai gali rankiniu būdu pažymėti, kada veikla yra baigta   |
|                                         |   | Rodyti veiklą kaip užbaigtą, kai sąlygos yra įvykdytos          |

## 3. Atlikus šiuos veiksmus spausti **Išsaugoti ir rodyti**.

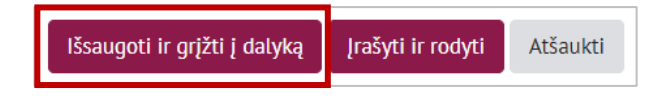